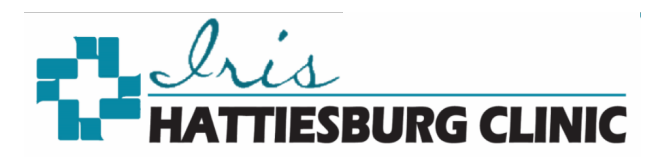

## Download the MyChart App

- 1. Click the App Store or Android Market on your mobile device
- 2. Search for MyChart to locate the application (app)

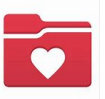

- 3. Download the MyChart app
- 4. Agree to the license agreement by clicking accept
- 5. You may get a pop-up to choose whether to allow MyChart to access your location when using the app by clicking either *Don't Allow* or *Allow*
- 6. Select an Organization screen
  - Type Mississippi in the search field to narrow your choices
  - Scroll through the list and Select Iris

|               | Select an Organization<br>Where do you receive your health care? |   |
|---------------|------------------------------------------------------------------|---|
| Q Mississippi |                                                                  | 8 |
|               | CHATTIESBURG CLINIC<br>GrorestHealth<br>Iris                     |   |

- 7. If you have an Iris account, log in with your Username and Password
- 8. If you do not have an Iris account, Click the Sign up Now button

| Ā       | CHATTIESBURG CLINIC<br>C) ForrestHealth |
|---------|-----------------------------------------|
| Usernar | ne                                      |
| Passwo  | rd                                      |
|         | LOG IN                                  |
| 🗇 F     | orgot Password or Username?             |
|         | Don't have an account?                  |
|         | SIGN UP NOW                             |
|         |                                         |

\*When signing up for Iris online, if your demographic information does not match what is in your Hattiesburg Clinic record, you will get a message stating you will receive a code via mail or email.